# Instructions for Online Course Requests via StudentVUE

## Step 1: Log in to StudentVUE

Make sure you remember your username and password and go to the website: <u>https://studentvue.olatheschools.com/</u>

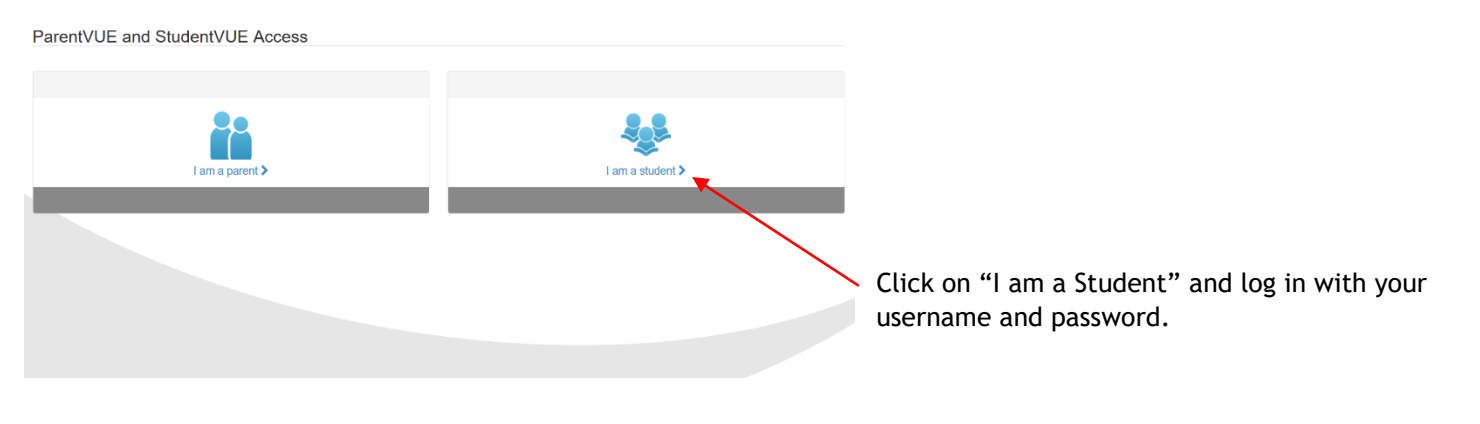

## Step 2: Locate the Course Request Tab

| Home                                    |                                                                                                    | ouou moning, broay communeu bago, in torbas                                                                                                    |
|-----------------------------------------|----------------------------------------------------------------------------------------------------|----------------------------------------------------------------------------------------------------|
| Messages                                |                                                                                                    |                                                                                                    |
| Calendar                                |                                                                                                    | Recent History                                                                                                    |
| Attendance                              | Heatherstone Elementary School                                                                                                    | No Data                                                                                                    |
| Class Websites                          |                                                                                                    |                                                                                                    |
| Course History                          |                                                                                                    |                                                                                                    |
| Course Request                          |                                                                                                    |                                                                                                    |
| Health                                  |                                                                                                    |                                                                                                    |
| A <sup>+</sup> <sub>☉</sub> Report Card |                                                                                                    |                                                                                                    |
| Student Info                            |                                                                                                    |                                                                                                    |
| Special Ed                              |                                                                                                    |                                                                                                    |
|                                         | Home<br>Messages<br>Calendar<br>Calendar<br>Calss Schedule<br>Calss Schedule<br>Calss Websites<br>Course Health<br>Course Request<br>Course Health<br>Main Report Card<br>Student Info<br>Special Ed<br>District Links | Home  Messages Calendar  Attendance  Calss Schedule  Calss Websites  Course Highny  Course Request  A Grade book  Realth  Realth  S Special Ed  District Links |

## Step 3: Locate the Change Course Request Button

| Home                                    | COURSE REQUEST                           |                                                  |                                       |                      |                               |  |  |
|-----------------------------------------|------------------------------------------|--------------------------------------------------|---------------------------------------|----------------------|-------------------------------|--|--|
| Messages                                | OCONCE REQUEDT                           |                                                  |                                       |                      |                               |  |  |
| Calendar                                | Welcome to California Trail Online C     | ourse Request. Please follow the instructions pr | rovided to you on your course workshe | et. You must have or | ly 7.0 credits in th          |  |  |
| Attendance                              | Selected Course Requests and 3 Alternate | e Elective Requests. Mrs. Beyer (A-K) sbeyerct@  | @olatheschools.org Ms. Sandbothe (L-  | Z) ssandbothect@ol   | atheschools org               |  |  |
| Class Schedule                          |                                          |                                                  |                                       |                      |                               |  |  |
| Class Websites                          | California Trail Middle School (         | 913-780-7220)                                    |                                       | Selection Tim        | e Period: 1/10/2020 - 2/12/20 |  |  |
| Course History                          | 2020-2021 School Year, Grade:            | 06                                               |                                       | Counselor:           |                               |  |  |
| eg oonoornoony                          |                                          |                                                  |                                       |                      |                               |  |  |
| Course Request                          | Click here to change course requests     |                                                  |                                       |                      | Lock Course Reques            |  |  |
| Grade Book                              |                                          | Selected Cou                                     | une Degueste                          |                      |                               |  |  |
| 👽 Health                                | T                                        | Selected Coo                                     | use Reduests                          |                      |                               |  |  |
| A <sup>+</sup> <sub>o</sub> Report Card | Ln Department                            | Course ID                                        | Course Title                          | Credit               | Comment                       |  |  |
| Student Info                            | > 1 Elective                             | HR006                                            | ACAD EXTENSN                          | 0.000                |                               |  |  |
| Special Ed                              | 2 Language Arts                          | LADDDA                                           | Language Arts 6                       | 0.500                |                               |  |  |
| District Links                          | 3 Language Arts                          | LA000B                                           | Language Arts 6                       | 0.500                |                               |  |  |
|                                         | → 4 Language Arts                        | LA120                                            | Literacy 6                            | 0.500                |                               |  |  |
|                                         | 5 Mathematics                            | MAGODA                                           | Math 6                                | 0.500                |                               |  |  |
|                                         | 6 Mathematics                            | MADODS                                           | Math 6                                | 0.500                |                               |  |  |
|                                         | <ul> <li>7 Physical Education</li> </ul> | PE010A                                           | Physical Education/Health 6           | 0.500                |                               |  |  |
|                                         | <ul> <li>8 Physical Education</li> </ul> | PE010B                                           | Physical Education/Health 6           | 0.500                |                               |  |  |
|                                         | ▶ 9 Science                              | SC000A                                           | Science 6                             | 0.500                |                               |  |  |
|                                         | → 10 Science                             | SCOODE                                           | Science 6                             | 0.500                |                               |  |  |
|                                         | <ul> <li>11 Social Studies</li> </ul>    | SSOOA                                            | Social Studies 6                      | 0.500                |                               |  |  |
|                                         |                                          |                                                  |                                       |                      |                               |  |  |

When the OCR page opens you will see that all of your REQUIRED COURSES have already been selected for you. This information came from district criteria and assessment results, as well as teacher recommendations.

These selections CANNOT be changed in StudentVUE.

You will see a counter at the bottom that keeps track of the number of credits you have selected. You must enroll for only 7.00 total credits.

When you have completed your enrollment worksheet and are ready to select your elective courses. Click on the link that says Click Here to Change Course Requests.

#### Step 4: Make your elective selections

Using your Enrollment Worksheet as a guide you will now begin to make your elective selections.

As you scroll to the bottom, you will see the screen to your right. All electives are listed and if you are requesting a particular elective, you can click the button that says *Add Request*. There are two "pages" of electives, so you can toggle to find additional options.

|          | ion         |               | Ln | Department                     | Course ID | Course Title                 | Credit | Comm |
|----------|-------------|---------------|----|--------------------------------|-----------|------------------------------|--------|------|
|          | $\frown$    |               |    | (AII)                          | ~ Q       | Q                            |        |      |
| -        | Add Request | Add Alternate | 1  | Business and Computer          | CP000     | Computer 6                   | 0.250  |      |
|          | Aug Request | Add Alternate | 2  | Career and Technical Education | IT010     | Intro to Technology 6        | 0.250  |      |
| ÷        | Add Request | Add Alternate | 3  | Elective                       | YA295     | Leadership Today 6           | 0.250  |      |
|          | Add Request | Add Alternate | 4  | Family and Consumer Science    | HE000     | Focus on FACS                | 0.250  |      |
| +        | Add Request | Add Alternate | 5  | Fine Arts Visual               | AR000     | Exploring Art                | 0.250  |      |
|          | Add Request | Add Alternate | 6  | International Language         | FL000     | French 6                     | 0.250  |      |
| •        | Add Request | Add Alternate | 7  | International Language         | FL010     | Spanish 6                    | 0.250  |      |
|          | Add Request | Add Alternate | 8  | Language Arts                  | LA135     | Communications/Multi-Media 6 | 0.250  |      |
| <b>b</b> | Add Request | Add Alternate | 9  | Performing Arts                | PA000A    | Band 6                       | 0.500  |      |
|          | Add Request | Add Alternate | 10 | Performing Arts                | PA000B    | Band 6                       | 0.500  |      |
| 3        | Add Request | Add Alternate | 11 | Performing Arts                | PA001A    | Band 6/Woodwind              | 0.500  |      |
|          | Add Request | Add Alternate | 12 | Performing Arts                | PA001B    | Band 6/Woodwind              | 0.500  |      |
| •        | Add Request | Add Alternate | 13 | Performing Arts                | - DOZA    | Band 6/Drum                  | 0.500  |      |
|          | Add Request | Add Alternate | 14 | Performing Arts                | P-002B    | Band 6/Drum                  | 0.500  |      |
| •        | Add Request | Add Alternate | 15 | Performing Arts                | P#003A    | Band 6/Brass                 | 0.500  |      |
|          |             |               |    |                                |           |                              |        |      |

NOTE: You will see that there are **TWO** courses for Band, Orchestra, and Choir. If I want to enroll in one of these courses, I will need to select **BOTH** courses listed. For example, PA001A Band 6/Woodwind + PA001B Band 6/Woodwind.

Once you click *Add Request* it will be added to your Selected Course Requests and you will see the credit counter increase.

### Step 5: Make your alternate selections

When you locate the course you want you will need to click on *Add Alternate*.

| NOTE: Select each alternate in order of          |   | C   |
|--------------------------------------------------|---|-----|
| preference. We ask that each student choose 3    |   |     |
| alternate courses as this will give the computer |   | Ē   |
| multiple options should one or more of your      | • |     |
| elective choices be unavailable.                 | • | C   |
|                                                  |   | 81. |

| Ac | tion        |               | Ln | Department                     | Course ID | Course Title                 | Credit | Comm |
|----|-------------|---------------|----|--------------------------------|-----------|------------------------------|--------|------|
|    |             |               |    | (All)                          | - Q       | Q                            |        |      |
| ,  | Add Request | Add Alternate | 1  | Business and Computer          | CP000     | Computer 6                   | 0.250  |      |
| ,  | Add Request | Add Alternate | 2  | Career and Technical Education | IT010     | Intro to Technology 6        | 0.250  |      |
| •  | Add Request | Add Alternate | 3  | Elective                       | YA295     | Leadership Today 6           | 0.250  |      |
| •  | Add Request | Add Alternate | 4  | Family and Consumer Science    | HEDDO     | Focus on FACS                | 0.250  |      |
| ,  | Add Request | Add Alternate | 5  | Fine Arts Visual               | AR000     | Exploring Art                | 0.250  |      |
|    | Add Request | Add Alternate | б  | International Language         | FL000     | French 6                     | 0.250  |      |
|    | Add Request | Add Alternate | 7  | International Language         | FL010     | Spanish 6                    | 0.250  |      |
|    | Add Request | Add Alternate | 8  | Language Arts                  | LA135     | Communications/Multi-Media 6 | 0.250  |      |
| •  | Add Request | Add Alternate | 9  | Performing Arts                | PAODOA    | Band 6                       | 0.500  |      |
|    | Add Request | Add Alternate | 10 | Performing Arts                | PAODOB    | Band 6                       | 0.500  |      |
| •  | Add Request | Add Alternate | 11 | Performing Arts                | PA001A    | Band 6/Woodwind              | 0.500  |      |
|    | Add Request | Add Alternate | 12 | Performing Arts                | PA0018    | Band 6/Woodwind              | 0.500  |      |
|    | Add Request | Add Alternate | 13 | Performing Arts                | PA002A    | Band 6/Drum                  | 0.500  |      |
| ,  | Add Request | Add Alternate | 14 | Performing Arts                | PA002B    | Band 6/Drum                  | 0.500  |      |
|    | Add Request | Add Alternate | 15 | Performing Arts                | PAOD3A    | Band 6/Brass                 | 0.500  |      |

#### Step 6: Review course selections & Complete Enrollment Process

Once you have 7.00 total credits + 3 alternate courses, COURSE REQUEST SELECTION please review your choices for correctness, and then click Calendar 1 Wh on the button that says "Click here to return to course California Trail Middle School (913-780-7220) 2020-2021 School Year, Grade: 06 Class Website request summary." -Grade Book At Report Care Elective 0.000 Language Arts Language Arts Language Arts Mathematics Mathematics Performing Art Special Ed 0.500 0.500 0.500 0.500 0.500 LA120 sth 6 8 Performing Arts PA0018 Band 6/Woodwind 0.500 Physical Educ PE0108 6 0.500 Science Science 6 12 Science SCOODE Science 6 0.500 14 Social Studies 550008 Social Studies 6 0.500

When you return to the Selected Course Requests screen, please compare your Online Course Requests with your OCR Worksheet to ensure that they match. It is important that the Online Course Requests and OCR Worksheets match. If you are sure you have no changes to make, click the button in the top right that says "Lock Course Requests."

6.500

**NOTE:** Once the **Lock Course Requests** button is clicked, you will NO LONGER BE ABLE TO MAKE ANY CHANGES TO YOUR SELECTIONS!

#### Step 7: Turn in Signed OCR Worksheet

Remember to have your parent sign your filled out Online Course Request Worksheet and turn it in to the designated teacher by the due date.